## Windows XP - アプリケーションが操作できなくなったときに強制終了する方法

## (CADSUPER FX 編)

アプリケーションを実行中に動作が極端に遅くなったり、キー操作やマウス操作を受け付けなくなり反応しなくなる場合 があります。[ファイル]メニューの[終了]や、ウィンドウ右上の「X」ボタンをクリックしても終了できない場合には、 タスクマネージャを使って強制的に終了します。

または、ドローイングを起動しても立ち上がってこない場合はプロセスを強制終了致します。 手順は以下をご参照下さい。

※この場合該当のアプリケーションで作成中、保存していないデータは失われます。強制終了後に再度アプリケーション を起動し、データを作り直さなければなりません。

1. キーボードの[Ctrl]+[Alt]+[Delete]キーを同時に押します。「タスクマネージャ」が起動します。

※「タスクマネージャ」がうまく起動しない場合は、まず[Ctrl]を押し、そのままの状態で[Alt]を押し、その2つを押し た状態で[Delete]を押すといったように順に押していき、最終的に3つのキーが押されている状態になるような感じでキ ーを押してみて下さい。

2. [アプリケーション]タブが開いており、実行中のアプリケーションの一覧が表示されています。通常、[状態]欄には[実 行中]と表示されますが、反応しなくなったアプリケーションの[状態]欄には[応答なし]と表示されます。[応答なし]と表 示されていて強制終了させたいアプリケーションをクリックして選択します。その後[タスクの終了]ボタンをクリックし ます。

| 📇 Wind  | ows タスク マネージャ                                 |
|---------|-----------------------------------------------|
| ファイル(E  | ) オブション@) 表示── ウィンドウ── ヘルブ(!!)                |
| アプリケー   | -ション プロセス パフォーマンス ネットワーク                      |
|         | ク                                             |
|         | 文書 1 - Microsoft Word 実行中<br>のたいぶたいとローイング また中 |
| 3       | 受信トレイ - Outlook Express - メインユーザー 実行中         |
|         |                                               |
|         |                                               |
|         |                                               |
|         |                                               |
|         |                                               |
|         |                                               |
| <       |                                               |
|         | タスクの終了(E) 切り替え(S) 新しいタスク(N)                   |
| プロセス: 8 | 1 CPU 使用率: 5% コミット チャージ: 654MB / 7120MB       |

3. 「**タスクマネージャ**」のアプリケーションの一覧から終了したアプリケーションの表示が消えます。画面右上の閉じる ボタンをクリックして画面を閉じます。

| 🚇 Windows タスク マネージャ                            |           |
|------------------------------------------------|-----------|
| ファイル(E) オブション(Q) 表示(V) ウィンドウ(W) ヘルプ(H)         | ここをクリックして |
| アプリケーション プロセス パフォーマンス ネットワーク                   | 画面を閉じます   |
|                                                |           |
| タスク 状態                                         |           |
| 型文書1 - Microsoft Word 実行中                      |           |
| 🔄 受信トレイ - Outlook Express - メインユーザー 実行中        |           |
| 終了したアプリケーションが一覧から消えます                          |           |
|                                                |           |
|                                                |           |
|                                                |           |
|                                                |           |
|                                                |           |
|                                                |           |
|                                                |           |
|                                                |           |
| タスクの終了(E) 切り替え(S) 新しいタス                        | ,夕(N)     |
|                                                |           |
| プロセス: 81 CPU 使用率: 8% コミット チャージ: 639MB / 7120MB |           |

## ドローイングが起動してこない場合の対処方法。

1. キーボードの[Ctrl]+[Alt]+[Delete]キーを同時に押します。「タスクマネージャ」が起動します。

2.「プロセス」タブを開き、アプリケーションの一覧から「FCAD.EXE」を選択し、プロセス終了(E)ボタンをクリックします。

イメージ名の項目をクリックすると、昇順で並び替えを行います。

複数 FCAD.EXE プロセスが起動している場合は上段のほうから消していきます。

| 🖳 Windows タスク マネージャ                              |                        |          |                           |          |  |  |
|--------------------------------------------------|------------------------|----------|---------------------------|----------|--|--|
| ファイル(E) オプション(Q) 表示(V) ヘルプ(H)                    |                        |          |                           |          |  |  |
| アプリケーション プロセス                                    |                        |          |                           |          |  |  |
|                                                  |                        |          |                           |          |  |  |
| イメージ名                                            | ユーザー名                  | C        | メモリ使                      | <u>^</u> |  |  |
| agentsvr.exe<br>alg.exe                          | furui<br>LOCAL SERVICE | 00       | 828 K<br>288 K<br>1 626 K | ≣        |  |  |
| cidaemon.exe                                     | SYSTEM                 | 00       | 884 K                     |          |  |  |
| csrss.exe<br>csfmon.exe                          | SYSTEM                 | 00       | 10,156 K<br>6100 K        |          |  |  |
| DVDRAMSV.exe<br>ENGBDI Gexe                      | SYSTEM                 | 00       | 224 K<br>460 K            |          |  |  |
| EXCEL.EXE<br>explorer.exe                        | furui<br>furui         | 00<br>02 | 39,024 K<br>15,604 K      |          |  |  |
| FCAD.EXE                                         | furui                  | 00       | 29,020 K                  |          |  |  |
| fpdisp5a.exe<br>fppdis2a.exe                     | furui<br>furui         | 00<br>00 | 7,900 K<br>1,416 K        |          |  |  |
| FrameworkServic<br>gnetmous.exe                  | SYSTEM<br>furui        | 00       | 6,260 K<br>2,468 K        |          |  |  |
| goo_deskboad.exe<br>GoogleToolbarNot.            | turui<br>. furui       | 02       | 9,496 K<br>444 K          | <b>v</b> |  |  |
| □ 全ユーザーのプロセスを表示する(S) プロセスの終了(E)                  |                        |          |                           |          |  |  |
| プロセス: 82 CPU 使用率: 9% コミット チャージ: 737MB / 7120MB . |                        |          |                           |          |  |  |

以下の画面が表示しますが、はい(Y)ボタンを選択します。

| タスク マン | ネージャの警告                                                                                                    |  |
|--------|----------------------------------------------------------------------------------------------------|--|
| 1      | 警告: プロセスを終了すると、データが失われたり、システムが<br>不安定になったりするなどの、予期しない結果になることがあります。<br>プロセスを終了する前に、状態またはデータを保存するかどうかの<br>確認メッセージは表示されません。プロセスを終了しますか? |  |
|        |                                                                                                    |  |

「FCAD.EXE」のプロセスの表示が消えます。画面右上の閉じるボタンをクリックして画面を閉じます。

それでも駄目な場合は、Windows を再起動してください。